## Eligible Training Provider Registry Program Submissions and Management User Guide:

OKJobMatch.com instructions for Oklahoma's Eligible Training Providers serving the Green Country Workforce Development Board Area.

This guide will demonstrate how training organizations that are on Oklahoma's Eligible Training Provider (ETP) Registry may submit and manage training programs in their Eligible Training Provider account on <u>OKJobMatch.com</u>. Once a training provider is approved as an ETP by the state, <u>Oklahoma Works</u>, that provider will be able to submit training programs to be considered for inclusion on the <u>Green Country Workforce Development Board</u>'s (GCWDB's) ETP Registry.

|     | Actions                                   |      | Action Owner(s)                         |
|-----|-------------------------------------------|------|-----------------------------------------|
| •   | Apply to be an approved Eligible Training | Trai | ining Provider                          |
|     | Provider in the State of Oklahoma.        |      |                                         |
| ٠   | Submit programs & request initial         |      |                                         |
|     | approval.                                 |      |                                         |
| •   | Update programs and request               |      |                                         |
|     | continued/subsequent approval.            |      |                                         |
| •   | Serve as a liaison between the State ETP  | Stat | te ETP Registry Administrator           |
|     | Registry Administrator and the Training   |      |                                         |
|     | Provider.                                 |      |                                         |
| •   | Assist the Training Provider with program |      |                                         |
|     | management on OKJobMatch.com.             |      |                                         |
| •   | Review & process Eligible Training        |      |                                         |
|     | Provider applications.                    |      |                                         |
| Re  | view & process initial program            | •    | Local, initial determination: Local ETP |
| sul | omissions; subject to State approval.     |      | Registry Administrator                  |
|     |                                           | •    | State, final determination: State ETP   |
|     |                                           |      | Registry Administrator                  |
| Re  | view & process updated programs for       | •    | Local, initial determination: Local ETP |
| COI | ntinued/subsequent approval; subject to   |      | Registry Administrator                  |
| Sta | ite approval.                             | •    | State, final determination: State ETP   |
|     |                                           |      | Registry Administrator                  |

The following are actions completed online at <u>OKJobMatch.com</u> and - by whom:

Oklahoma Works, a proud partner of the American Job Center Network

Green Country Workforce Development Board is an equal opportunity employer/program. Auxiliary aids and services are available upon request to individuals with disabilities.

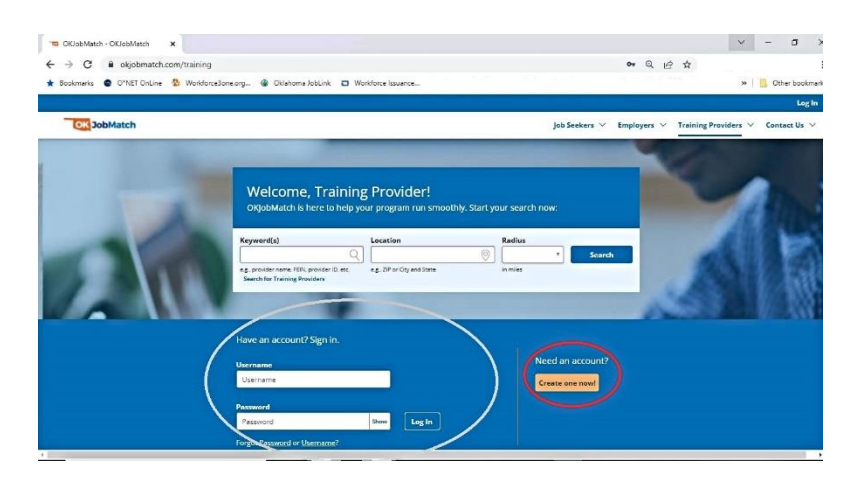

*Eligible Training Provider Login Page on OKJobMatch.com – with search, login, & a "Create an Account" button on the bottom of the screen* 

## Stay Current with Online Resources:

Please review and comply with the current State and Local Area ETP Registry policies and all associated technical assistance and/or lists (e.g., Demand Occupation Registry) that apply to the management of programs within an OKJobMatch.com ETP account. These items are located on the Green Country Works website Resources > Policy, Research, & Best Practices page under the heading "Eligible Training Provider Resources."

Updates added to this section of our website will also be communicated via email and/or regular convenings, webinars, and other touchpoints. Updates will be sent/facilitated by the Local ETP Registry Administrator to the community of Oklahoma's ETP's who are potentially or are currently serving the GCWDB Area.

## Add a Provider Program

You may add one program when you add a new provider, and it is part of the user registration flow. Once the user account is approved, you can add additional programs. To add additional programs:

1. On the Provider Menu, click Manage Programs. The Provider Programs

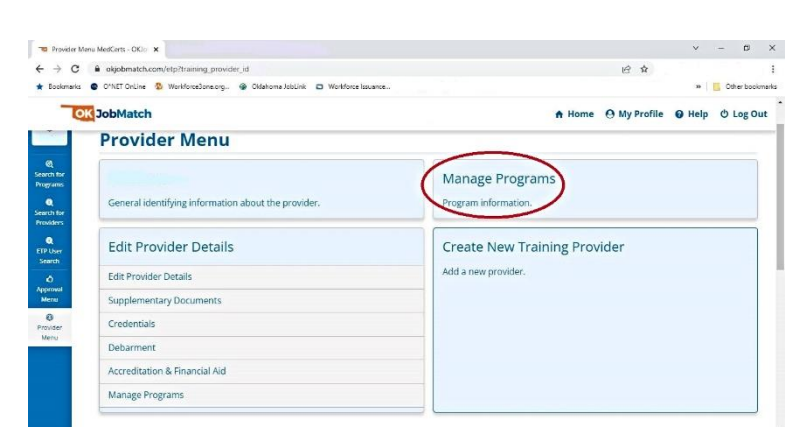

page displays.

 **Provider Menu on OKJobMatch.com – with a "Manage Programs" option** 

Oklahoma Works, a proud partner of the American Job Center Network

Green Country Workforce Development Board is an equal opportunity employer/program. Auxiliary aids and services are available upon request to individuals with disabilities.

| C 🔒 okjobmatch.com                 | v/training_progra   | m_actions?training_provider_id=           |             |                       |                         | e            | 2 @ \$         |              | -            |
|------------------------------------|---------------------|-------------------------------------------|-------------|-----------------------|-------------------------|--------------|----------------|--------------|--------------|
| OK JobMatch                        | WondorceJone.c      | rg., 😰 Okahoma Jebunk 🖬 Worktonce         | ssuance     |                       |                         |              | Home () My     | Profile 0    | Help © Lo    |
| Provider Menu Edit Provider        | Centrics Manage Pro | gans                                      |             |                       |                         |              |                |              | A CONTRACTOR |
| Training Provide                   | ar Name             |                                           |             |                       |                         |              |                |              |              |
| Manage Prog                        | rams                |                                           |             |                       |                         |              |                |              |              |
| Edit Provider     Details          | C.                  |                                           | 4 4 A       |                       | J.                      |              |                | Ţ            |              |
| ② Supplementary                    | Actions             | Program Name or Single Course/Class Title | ADIN        | Performance           | Lecal Area              | Updated      | Approved       | Renewal      | Last Approve |
| <ol> <li>G) Credentials</li> </ol> | / 1.01              | Program A Name                            | · Approved  | (III Performance   4) | d8 - GreenCountryRegion | jui 28, 2020 | State Approved | jui 28, 2021 | Oct 18, 2021 |
| () Debarment                       | / tet               | Program B Name                            | • Approved  | [III Performance   3] | 68 - GreenCountryRegion | jul 28, 2020 | State Approved | jul 28, 2021 | Oct 18, 2021 |
| Accreditation &      Financial Aid | / Lat               | Program C Name                            | • Approved  | H Performance 3       | 68 - GreenCountryRegion | jul 28, 2020 | State Approved | jul 28, 2021 | Oct 18, 2021 |
| 6 Manage<br>Programs               | 🖊 Edit              | Program D Name                            | · Approved  | H Performance 2       | 68 - GreenCountryRegion | Oct 25, 2021 | State Approved | Oct 25, 2022 | Oct 25, 2021 |
| Add Program                        | / tet               | Program E Name                            | • Approved  | (ill Performance 3)   | 68 - GreenCountryRegion | Oct 21, 2021 | State Approved | 0α.21, 2022  | Oct 21, 2021 |
|                                    | 🖋 Edit              | Program F Name                            | • Terrolati | [# Performance   2]   | 68 - GreenCourtryRegion | Sep 23, 2021 | State Removed  | N/A          | Sep 23, 2021 |
|                                    | -                   | Deserver C Human                          | · Approval  | [IH Performance   2]  | 68 - GreenCountryRegion | Oct 25, 2021 | State Approved | Oct 26, 2023 | Oct 26, 2021 |

Manage Programs menu on OKJobMatch.com – with an option to "Add Program" (Note: Columns w/arrows indicated in screenshot are sortable.}

2. Click Add Program. The Program Description page displays.

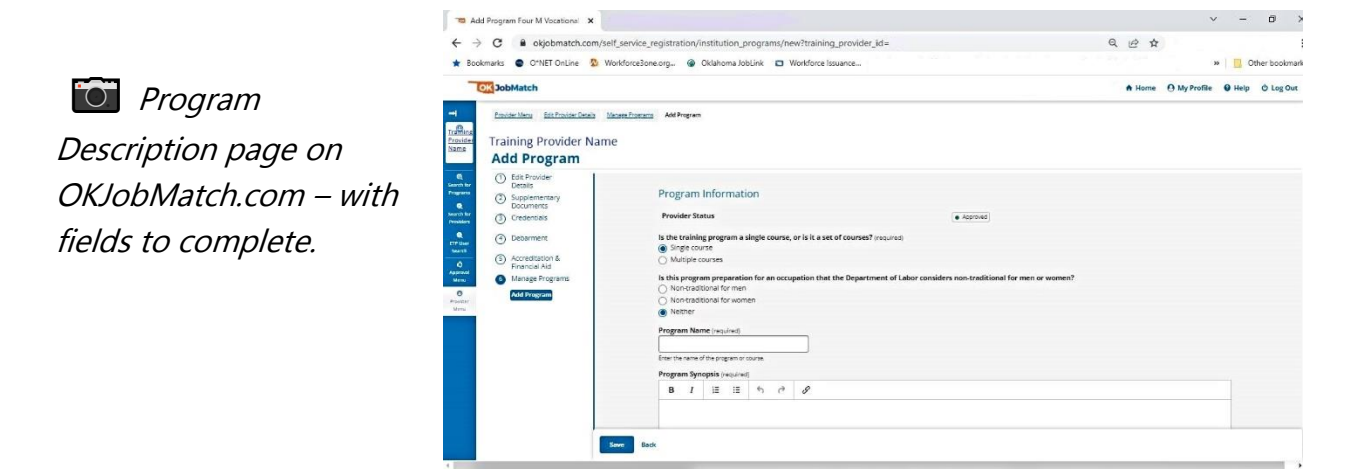

3. Complete the fields on the Program Information page (See table for fields and descriptions, below).

**[** Table: Field Descriptions for the Program Information screen on OKJobMatch.com:

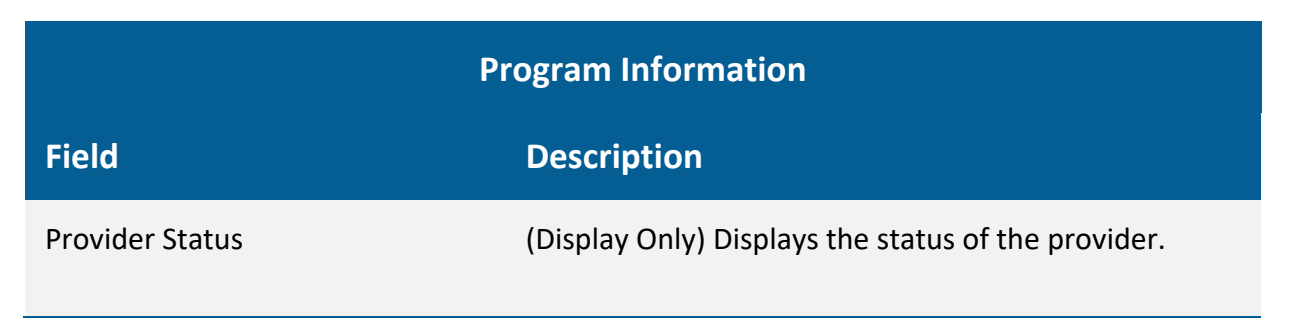

Oklahoma Works, a proud partner of the American Job Center Network

Green Country Workforce Development Board is an equal opportunity employer/program. Auxiliary aids and services are available upon request to individuals with disabilities.

| Is the training program a single<br>course, or is it a set of courses?<br>(required)                                             | <ul><li>(Option Buttons) Select one:</li><li>Single course</li><li>Multiple courses</li></ul>                                                                                                    |
|----------------------------------------------------------------------------------------------------|----------------------------------------------------------------------------------------------------|
| Is this program preparation for an<br>occupation that the Department<br>of Labor considers non-<br>traditional for men or women? | <ul> <li>(Option Buttons) Select one:</li> <li>Non-traditional for men</li> <li>Non-traditional for women</li> <li>Neither</li> <li>According to the U.S. Department of Labor, a nontraditional occupation is one in which 25 percent or less of one gender is employed.</li> </ul> |
| Program Name (required)                                                                                                    | (Text) Enter the name of the program or course.                                                                                                    |
| Program Synopsis (required)                                                                                                    | (Text) Enter a brief description of the program.                                                                                                    |
| Method of Delivery (required)                                                                                                    | <ul> <li>(Option Buttons) Select one:</li> <li>Online, e-learning, or distance learning</li> <li>In Person</li> <li>Hybrid or blended</li> </ul>                                                                                                    |
| Training Schedule (required)                                                                                                    | <ul> <li>(Check Boxes) Select all that apply:</li> <li>Daytime hours</li> <li>Evening hours</li> <li>Weekends</li> <li>Other</li> </ul>                                                                                                    |
| Curriculum Competency Based                                                                                                    | (Text) If the curriculum is competency-based, describe the competencies.                                                                                                    |
| Prerequisite (required)                                                                                                    | <ul> <li>(Option Buttons) Select one:</li> <li>No prerequisites</li> <li>High school diploma</li> <li>Associate's degree</li> </ul>                                                                                                    |

Green Country Workforce Development Board is an equal opportunity employer/program. Auxiliary aids and services are available upon request to individuals with disabilities.

|                                             | <ul> <li>Bachelor's degree</li> <li>Courses only</li> <li>Education and Courses</li> </ul>                                                                                                    |
|---------------------------------------------|----------------------------------------------------------------------------------------------------|
| Total Credit/Curriculum Hours<br>(required) | (Text) Enter the number of credit or curriculum hours.                                                                                                    |
| Total Number of Training Weeks              | (Text) Enter the number of weeks needed to complete the program / course.                                                                                                    |
| Apprenticeship sponsors using this program  | (Drop-down menu) Select the Registered<br>Apprenticeship Sponsor using this program. (Select<br>multiple entries from the list by holding down the Ctrl<br>Key and clicking multiple selections.)                                                                                                    |
| Training Location                           | (Text) Enter the street address of the training location.                                                                                                    |
| ZIP (required)                              | (Text) Enter the ZIP code where the training is located.                                                                                                    |
| County (required)                           | (Drop-down) Select [one] the county where the training is located.                                                                                                    |
| Website                                     | (Text) Enter link to provider/program website.                                                                                                    |
| Program Length                              | <ul> <li>(Drop-down) Select the program length that applies:</li> <li>Quarter</li> <li>Semester</li> <li>Trimester</li> <li>Other</li> <li>The program length indicates the type of periods for the training (i.e., if the training is offered by the semester, but takes two semesters to complete, select Semester). The total length of the training is indicated by Total Credit/Curriculum Hours and/or Total Number of Training Weeks.</li> </ul> |
| Type of Credential (required)               | (Check boxes) Select all the resulting credential(s) achieved by completing the program:                                                                                                    |

Green Country Workforce Development Board is an equal opportunity employer/program. Auxiliary aids and services are available upon request to individuals with disabilities.

|                                                                                                    | <ul> <li>Industry certification</li> <li>Apprenticeship certification</li> <li>Government license</li> <li>Associate's degree</li> <li>Bachelor's degree and above</li> <li>Community college certification</li> <li>Secondary school diploma</li> </ul>          |
|----------------------------------------------------------------------------------------------------|----------------------------------------------------------------------------------------------------|
|                                                                                                    | Employment                                                                                                    |
|                                                                                                    | Measurable skills gain                                                                                                    |
|                                                                                                    | • Other                                                                                                    |
| Name of Credential (required)<br>[Please note that this is a<br>requirement even if it is not<br>marked as such with an "*"<br>online.] | (Text) Enter the exact name(s) of the credential(s)<br>received when the course is completed. [This allows<br>for the entry of a large number of characters, but if<br>additional room is needed, please add any missing<br>information to the program synopsis.] |
| Type of Financial Aid Offered<br>(required)                                                                                             | (Text) Enter the type of financial aid for which this program is eligible.                                                                                                    |
| Refund Policy                                                                                                    | (Text) Enter a description of the provider's refund policy for this program.                                                                                                    |
| Program Cost I                                                                                                    | tems (required: all applicable costs)                                                                                                    |
| In-State/District Tuition                                                                                                    | (Tout) Entry the cost                                                                                                    |
|                                                                                                    | (Text) Enter the cost.                                                                                                    |
| [Description]                                                                                                    | (Text) Enter the cost.<br>(Text) Enter a description of the cost. If district, name<br>the district.                                                                                                    |
| [Description]<br>Out-of-State/District Tuition                                                                                          | (Text) Enter the cost.<br>(Text) Enter a description of the cost. If district, name<br>the district.<br>(Text) Enter the cost.                                                                                                    |
| [Description]<br>Out-of-State/District Tuition<br>[Description]                                                                         | <ul> <li>(Text) Enter the cost.</li> <li>(Text) Enter a description of the cost. If district, name the district.</li> <li>(Text) Enter the cost.</li> <li>(Text) Enter a description of the cost. If district, name the district.</li> </ul>                      |

Green Country Workforce Development Board is an equal opportunity employer/program. Auxiliary aids and services are available upon request to individuals with disabilities.

| [Description]                                              | (Text) Enter a description of the cost. If the fee is due<br>for each semester and the program is more than one<br>semester, describe.                                                                                                    |  |  |  |  |
|------------------------------------------------------------|----------------------------------------------------------------------------------------------------|--|--|--|--|
| Books (Estimated)                                          | (Text) Enter the cost.                                                                                                    |  |  |  |  |
| [Description]                                              | (Text) Enter a description of the cost. If the cost for books is for one semester, and the program is more than one semester, describe.                                                                                                    |  |  |  |  |
| Supplies/Materials/Hand Tools<br>(Not Included in Tuition) | (Text) Enter the cost.                                                                                                    |  |  |  |  |
| [Description]                                              | (Text) Enter a description of the cost. Registry the<br>supplies, materials, and hand tools required and the<br>student's estimated cost. If the cost is for one<br>semester, and the program is more than one<br>semester, describe. Include all costs: art supplies for<br>art classes, fuel charges for truck driving, etc. |  |  |  |  |
| Testing/Exam Fees                                          | (Text) Enter the cost.                                                                                                    |  |  |  |  |
| [Description]                                              | (Text) Enter a description of the cost. Indicate when<br>the testing fees are due: before or after the training,<br>and to whom they are paid. For example, network<br>administrator certification exams are administered by<br>a third party and the student is required to pay the<br>third party to take the exam.          |  |  |  |  |
| Graduation Fees                                            | (Text) Enter the cost.                                                                                                    |  |  |  |  |
| [Description]                                              | (Text) Enter a description of the cost, for example, a diploma fee.                                                                                                    |  |  |  |  |
| Other Fees                                                 | (Text) Enter the cost.                                                                                                    |  |  |  |  |
| [Description]                                              | (Text) Enter a description of the cost. Registry and describe any other costs. If the cost for books is for one semester, and the program is more than one semester, describe.                                                                                                    |  |  |  |  |

Green Country Workforce Development Board is an equal opportunity employer/program. Auxiliary aids and services are available upon request to individuals with disabilities.

| In-State Total Cost                     | (Text) Enter the total in-state cost.                                                                                                    |
|-----------------------------------------|----------------------------------------------------------------------------------------------------|
| Out-Of-State Total Cost                 | (Text) Enter the total out-of-state cost.                                                                                                    |
|                                         | Curriculum                                                                                                    |
| Certified                               | (Toggle Switch) Select <b>Yes</b> or <b>No</b> . If the curriculum is<br>certified by an accrediting entity or national<br>standardization program, select Yes. If it is not, select<br>No.      |
| Authorizing Entity                      | (Text) Is the proposed curriculum currently certified by<br>an accrediting agency or similar national<br>standardization program? If yes, enter the name of the<br>agency or authorizing entity. |
| Occupat                                 | tions (required: at least 1 SOC)                                                                                                    |
| [Program Type] Title                    | (Display Only) displays the Classification of<br>Instructional Programs (CIP) title after the CIP is<br>selected.                                                                                |
| Program Type                            | (Text) Click <b>CIP Lookup</b> to search for and select the<br>Classification of Instructional Programs. The CIP should<br>be provided by the training provider.                                 |
| [Occupation Title (O*Net-SOC)]<br>Title | (Display Only) Displays the O*NET title after the O*NET is selected.                                                                                                    |
| Occupation Title (O*Net-SOC)            | (Text) Click <b>ONET Lookup</b> to search for and select an occupation for which this program prepares the student.                                                                              |
| Hourly Wage 1                           | (Text) Enter the hourly wage for an entry-level employee in this occupation.                                                                                                    |
| Required Certification 1                | (Text) Enter a description of any certifications required to enter employment in this occupation.                                                                                                |
| [Occupation Title (O*Net-SOC)]<br>Title | (Display Only) Displays the O*NET title after the O*NET is selected.                                                                                                    |

Green Country Workforce Development Board is an equal opportunity employer/program. Auxiliary aids and services are available upon request to individuals with disabilities.

| Occupation Title (O*Net-SOC)            | (Text) Click <b>ONET Lookup</b> to search for and select an occupation for which this program prepares the student. |
|-----------------------------------------|----------------------------------------------------------------------------------------------------|
| Hourly Wage 2                           | (Text) Enter the hourly wage for an entry-level employee in this occupation.                                        |
| Required Certification 2                | (Text) Enter a description of any certifications required to enter employment in this occupation.                   |
| [Occupation Title (O*Net-<br>SOC) Title | (Display Only) Displays the O*NET title after the O*NET is selected.                                                |
| Occupation Title (O*Net-SOC)            | (Text) Click <b>ONET Lookup</b> to search for and select an occupation for which this program prepares the student. |
| Hourly Wage 3                           | (Text) Enter the hourly wage for an entry-level employee in this occupation.                                        |
| Required Certification 3                | (Text) Enter a description of any certifications required to enter employment in this occupation.                   |

4. Enter 1-3 O\*Net SOC (Standard Occupational Classification) Code(s) for which the program is most closely related.

Program Description page on OKJobMatch.com – bottom of the screen with option to search for and/or enter an SOC code.

| Occupations              |                                                          |                           |                             |                              |               |
|--------------------------|----------------------------------------------------------|---------------------------|-----------------------------|------------------------------|---------------|
| Please provide           | the specific pame of one or two occupat                  | ions that this training r | rogram will prepare an i    | ndividual to do. Include the | ninimum entry |
| level wage for t         | the occupation and indicate the certificat               | ion, licensing and cred   | entials by boards or othe   | r approval required prior to | employment.   |
| 1                        |                                                          |                           |                             |                              |               |
| Program Type             |                                                          |                           |                             |                              | 0             |
| Browse CP codes          |                                                          |                           |                             |                              |               |
|                          |                                                          |                           |                             |                              |               |
| Occupation Title (0*     | NET Code) (required)                                     | Hourly Wage               | <b>Required Certificati</b> | on                           |               |
|                          | Q                                                        | 0.00                      |                             |                              |               |
| Enter a keyword or O*NET | code for the occupation. <u>Search for O"NET Codes</u> ( | /                         |                             |                              |               |
|                          |                                                          |                           |                             |                              |               |

Oklahoma Works, a proud partner of the American Job Center Network

Green Country Workforce Development Board is an equal opportunity employer/program. Auxiliary aids and services are available upon request to individuals with disabilities.

The following screenshots show an example of searching for and entering SOC Codes for programs.

 Search <u>https://www.onetonline.org/</u> for, as an example the SOC Code and top related SOC Codes for Electricians.
 Verify SOC Code is on the GCWDB Approved Demand

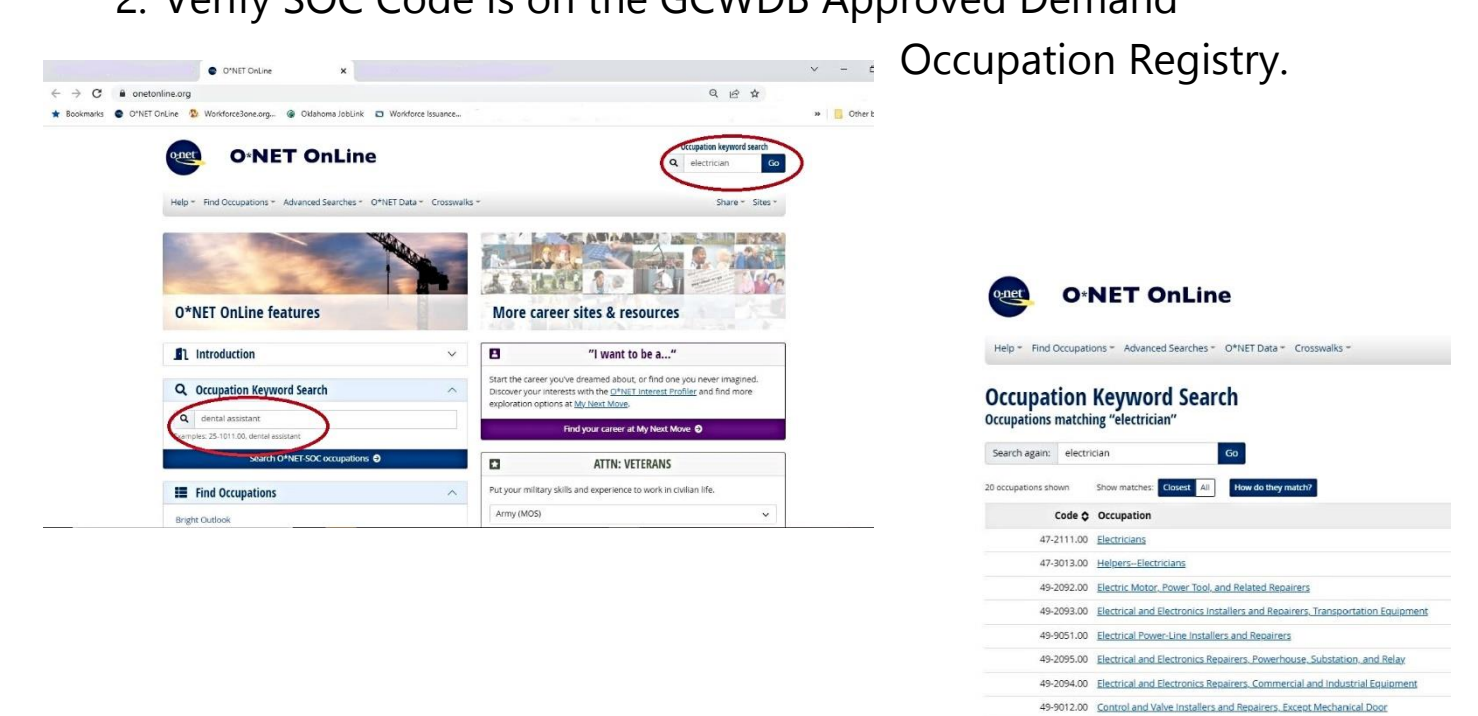

| A           | В       | C D        | E F                     | G                                               | н              | Ĩ   |
|-------------|---------|------------|-------------------------|-------------------------------------------------|----------------|-----|
| 265 47-0000 |         |            |                         | Construction and Extraction                     | on Occupations |     |
| 266         | 47-1000 | Superviso  | ors of Construction and | d Extraction Workers                            |                | - W |
| 267         |         | 47-101     | 0 First-Line Superviso  | ors of Construction Trades and Extraction Worke | ers            | \$2 |
| 268         | 47-2000 | Construct  | tion Trades Workers     |                                                 |                |     |
| 269         |         | 47-201     | 0 Boilermakers          |                                                 |                | \$2 |
| 270         | Ú.      | 47-203     | 0 Carpenters            |                                                 |                | \$2 |
| 271         |         | 47-207     | 0 Construction Equip    | ment Operators                                  |                |     |
| 272         | 0       |            | t7 2072 Operat          | ing Engineers and Other Construction Equipme    | nt Operators   | \$1 |
| 273         |         | 47-211     | 0 Electricians          |                                                 |                | \$2 |
| 274         | 0       | 47-215     | o Pipelayers, Plumbe    | ers, Pipefitters, and Steamfitters              |                |     |
| 275         |         |            | 47-2152 Plumbe          | ers, Pipefitters, and Steamfitters              |                | \$2 |
| 276         |         | 47-221     | 0 Sheet Metal Worke     | irs                                             |                | \$1 |
| 277         | 47-4000 | Other Co   | nstruction and Relate   | d Workers                                       |                |     |
| 278         |         | 47-401     | 0 Construction and B    | uilding Inspectors                              |                | \$2 |
| 279         |         | 47-404     | 0 Hazardous Material    | ls Removal Workers                              |                | \$2 |
| 280         |         | 47-405     | 0 Highway Maintenar     | nce Workers                                     |                | \$1 |
| 281         | 47-5000 | Extraction | n Workers               |                                                 |                |     |
| 282         |         | 47-501     | 3 Service Unit Operat   | tors, Oil and Gas                               |                | \$1 |
| 283         |         | 47-502     | 0 Excavating and Load   | ding Machine and Dragline Operators, Surface N  | Aining         | \$2 |

Oklahoma Works, a proud partner of the American Job Center Network

Green Country Workforce Development Board is an equal opportunity employer/program. Auxiliary aids and services are available upon request to individuals with disabilities.

3. Enter SOC Code for Electrician & Click +Add to enter up to two more related SOC codes, as appropriate, and click Add.

| Occupations                                                                                                    |                                                                                                    |                  | _               |
|----------------------------------------------------------------------------------------------------|----------------------------------------------------------------------------------------------------|------------------|-----------------|
| Occupations                                                                                                    | 47-2111.00 - Electricians                                                                                                    | Q                |                 |
|                                                                                                    | Enter a keyword or O®NET code for the occupation. Search for O®NET Codes (3*                                                       |                  |                 |
| Please provide the specific name of one or two occupations that this training program will prepare an individual to do, include the minimum entry level wage for the occupation and indicate the certification, licensing and oredentials by boards or other approval required prior to employment.                                                                                                    | Bectricians<br>4701100<br>Discretory local extension and costs description extension and flavour Excess the under it is reactioned | with calles port | 0               |
| Program Type                                                                                                    | codes. May install or service street lights, intercom systems, or electrical control systems.                                      | NUT I DIO VOITE  | -               |
| Q                                                                                                    |                                                                                                    |                  |                 |
| Revues Of codes (*                                                                                                    |                                                                                                    |                  |                 |
| Occupation Title (OINST Cod Strengton)                                                                                                    | Hourly Wage Required Certification 0.00                                                                                            |                  |                 |
| 42/2110 On Floring                                                                                                    |                                                                                                    |                  |                 |
| Enter a keyword or C <sup>1</sup> NIT code for the occupation, <u>Salarin for C<sup>1</sup>NIT Codes</u> (2)                                                                                                    | Descention Tele/DBNFT Code) and a                                                                                                  | No. of Marco     |                 |
| Electricians                                                                                                    |                                                                                                    | 0.00             |                 |
| 47211100                                                                                                    | Enter a keyword or O®NET code for the occupation. Search for O®NET Codes (2*                                                       |                  |                 |
| Electricians's install, maintain, and repair electrical winnig, equipment, and hutures, Ensure that work is in accordance with relevant codes. May<br>Install or service street lifetis, intercom systems, or electrical control systems.                                                                                                    |                                                                                                    |                  | 0               |
|                                                                                                    | Required Certification                                                                                                    |                  |                 |
| and the second second sec |                                                                                                    |                  |                 |
| Hourly Wage Required Certification [NOT Fequired]                                                                                                    |                                                                                                    |                  |                 |
| 0.00                                                                                                    |                                                                                                    |                  | successories of |
|                                                                                                    | O Add                                                                                                    |                  |                 |
| () Add                                                                                                    |                                                                                                    |                  |                 |
| $\mathbf{O}$                                                                                                    |                                                                                                    |                  |                 |

## ADD PROGRAM PERFORMANCE

If the program has already been administered, go to the Program Performance page and complete the Program Performance for Overall (aka All Students) using raw numbers (See table for fields and descriptions).

- Any program that is covered by Higher Education Act (HEA) or is a registered apprenticeship program is not required to complete the Program Performance page for initial eligibility; however, it is encouraged. All programs must complete the Program Performance page to be considered for renewal (subsequent eligibility). If you do not wish to complete the Program Performance page at this time, click Save on the Program Description page.
- 1. From the Manage Programs screen, click on the edit button next to the program you are updating. From the Edit Program Screen menu, click **Performance**.

| C i okjobmatch.com/insti                     | tution_programs/6625/edit?training_provider_id=                                                                        | Q @ \$                                                                   |              |            |       |  |  |
|----------------------------------------------|----------------------------------------------------------------------------------------------------|--------------------------------------------------------------------------|--------------|------------|-------|--|--|
| okmarks 🕤 O*NET OnLine ዄ Wor                 | Horce3one.org 😵 Oklahoma JobLink 🗖 Workforce Issuance                                                                  | has                                                                      | xe           | Other book | kmarl |  |  |
| OK JobMatch                                  |                                                                                                    | A Home O My P                                                            | rofile 😡 Hel | O Log      | Out   |  |  |
| Provider Menu Edit Provider Details          | Menaza Program Edit Program                                                                                            |                                                                          |              |            |       |  |  |
|                                              |                                                                                                    |                                                                          |              |            |       |  |  |
| Program Name                                 |                                                                                                    |                                                                          |              |            |       |  |  |
| Edit Program                                 |                                                                                                    |                                                                          |              |            |       |  |  |
| Describe each individual p                   | rogram that the training provider would like to have certified.                                                        |                                                                          |              |            |       |  |  |
|                                              | 5                                                                                                    |                                                                          |              |            |       |  |  |
| (1) Edit Provider<br>Details                 |                                                                                                    |                                                                          |              |            |       |  |  |
| <ol> <li>Supplementary</li> </ol>            | Program Information                                                                                                    |                                                                          |              |            |       |  |  |
| Credentials                                  | Provider Status                                                                                                    | Approved                                                                 |              |            |       |  |  |
| 0                                            | Local Area                                                                                                    | Constraints                                                              |              |            |       |  |  |
| (d) Debarment                                | Local Area                                                                                                    | bs - ureen.countrywegion                                                 |              |            |       |  |  |
| (5) Accreditation &                          | WIOA Approval:                                                                                                    | State Approved                                                           |              |            |       |  |  |
| Financial Aid                                | Is the training program a single course, or is it a                                                                    | a set of courses? (required)                                             |              |            |       |  |  |
| A Manage Programs                            | Single course                                                                                                    |                                                                          |              |            |       |  |  |
|                                              | Multiple courses                                                                                                    |                                                                          |              |            |       |  |  |
| Add Program                                  | Is this program preparation for an occupation that the Department of Labor considers non-traditional for men or women? |                                                                          |              |            |       |  |  |
| Add Program                                  | Is this program preparation for an occupation t                                                                        | that the Department of Labor considers non-traditional for men or women? |              |            |       |  |  |
| Add Program                                  | Is this program preparation for an occupation t                                                                        | that the Department of Labor considers non-traditional for men or women? |              |            |       |  |  |
| Add Program<br>Edit Program<br>& Performance | Is this program preparation for an occupation t<br>Non-traditional for men<br>Non-traditional for women                | that the Department of Labor considers non-traditional for men or women? |              |            |       |  |  |

*Edit Program menu on OKJobMatch.com – with a "Performance" option with link.* 

Oklahoma Works, a proud partner of the American Job Center Network

Green Country Workforce Development Board is an equal opportunity employer/program. Auxiliary aids and services are available upon request to individuals with disabilities.

- 2. In the Performance Screen, click **Add Performance**. The Add Program Performance page displays.
  - If you are no longer on the Program Description page, click Programs on the Provider Menu, then click Edit beside the program to which you are adding Program Performance information. The Program Description page displays. Follow the directions, beginning with Step 1.

| imarks 🔮 OfNET OnLine 🚦          | Workforce3one.org         | @ Oklahoma JobLink D Workforce Issuance |            |                    | 📒 Other bookr                 |
|----------------------------------|---------------------------|-----------------------------------------|------------|--------------------|-------------------------------|
| 30bMatch                         |                           |                                         |            | A Home             | 🛛 My Profile 🧕 Help ပိ Log Ou |
| Frontier Mens Edit Provider      | Onais Manaschosters       | Edit fragram Performance                |            |                    |                               |
| Program Name                     |                           |                                         |            |                    |                               |
| Performance                      | 9                         |                                         |            |                    |                               |
| To add a new perf                | formance set, click Add P | erformance.                             |            |                    |                               |
| To edit an existing              | performance set, click B  | dit for the set you wish to update.     |            |                    |                               |
| Edit Provider     Details        |                           |                                         |            |                    |                               |
| Supplementary<br>Documents       | Actions                   | Program Name                            | Type #     | Reporting End Date | Category #                    |
| ③ Credentials                    | ۲                         | Program Name                            | Archived   | Feb 05, 2018       | Archived                      |
| Debarment                        | / Edit                    | Program Name                            | Initial    | Oec 31, 2018       | Al                            |
| Accreditation &<br>Financial Aid | 🖉 tdit                    | Program Name                            | Subsequent | Dec 31, 2020       | Al                            |
| Manage Programs                  | / Edit                    | Program Name                            | Subsequent | Dec 31, 2019       | Al                            |
| Add Program                      | / tan                     | Program Name                            | Subsequere | Dec 31, 2018       | All                           |
| Landerson                        |                           |                                         |            |                    |                               |
| Personsaide                      |                           |                                         |            |                    |                               |

*Performance Screen on OKJobMatch.com – with an "Add Performance" option.* 

3. Complete the fields on the Program Performance page and click **Add**. (See table for fields and descriptions).

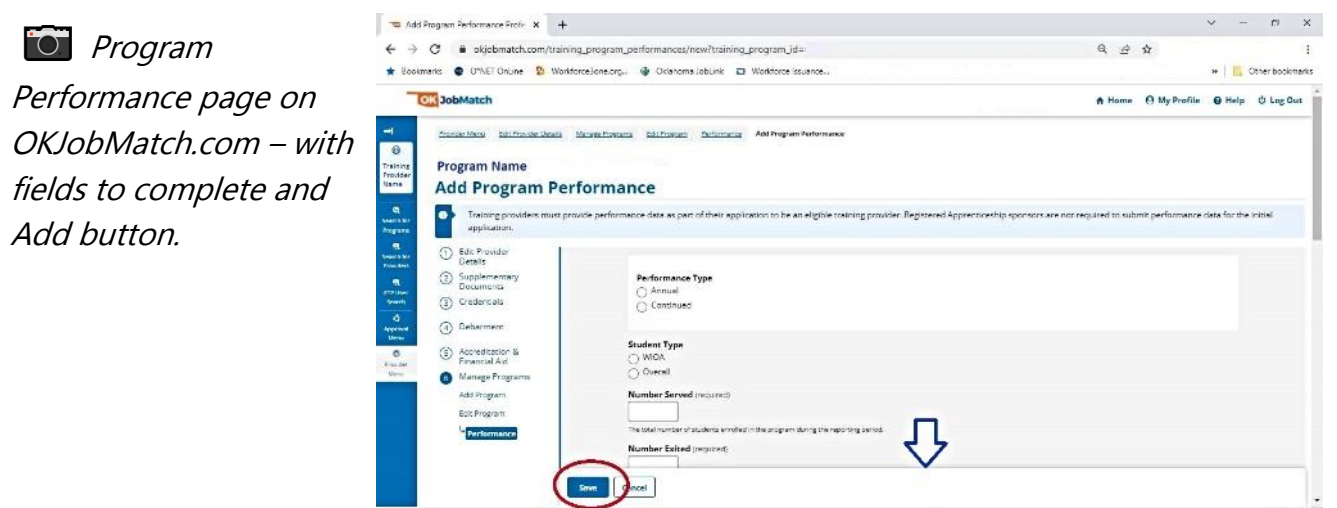

Oklahoma Works, a proud partner of the American Job Center Network

Green Country Workforce Development Board is an equal opportunity employer/program. Auxiliary aids and services are available upon request to individuals with disabilities.

| Program Performance             |                                                                                                    |  |  |
|---------------------------------|----------------------------------------------------------------------------------------------------|--|--|
| Field                           | Description                                                                                                    |  |  |
| Performance<br>Type? (required) | <ul> <li>(Option Buttons) Select one:</li> <li>Annual – Select this only if this is the initial request for program approval. Enter the most recent performance information for the program that covers a one-year period.</li> <li>Continued – Select this for any request for subsequent/continued program approval. Enter the most recent performance information for the program that covers a one-year period.</li> </ul> |  |  |
| Student Type<br>(required)      | <ul> <li>(Option Buttons) Select "Overall":</li> <li>WIOA (Do Not Select; This is for ETP Registry<br/>Administrator use only.)</li> <li>Overall (Always selected by a Training Provider.)</li> </ul>                                                                                                    |  |  |
| Begin Date<br>(required)        | (Text or Calendar Select) Enter the program performance begin date in Mmm DD,YYYY format (ex. Jul 1, 2021)                                                                                                    |  |  |
| End Date<br>(required)          | (Text or Calendar Select) Enter the program performance end<br>date to conclude a one-year period in Mmm DD,YYYY format<br>(ex. Jun 30, 2021)<br>*Performance data is required to reflect a one-year period as<br>such: July 1, 2020 – June 30, 2021, or January 1, 2021 –                                                                                                    |  |  |
| Number Served                   | December 31, 2021. Others may report based on the Federal<br>reporting year, October 1, 2020 – September 30, 2021. The<br>requirement is that you provide the most up to date data you<br>have available.<br>(Text) Enter the number of students enrolled in the program                                                                                                    |  |  |
| (required)                      | during the reporting period.                                                                                                    |  |  |

Table: Field Descriptions for the Program Performance screen on OKJobMatch.com:

Oklahoma Works, a proud partner of the American Job Center Network

Green Country Workforce Development Board is an equal opportunity employer/program. Auxiliary aids and services are available upon request to individuals with disabilities.

| Number Exited<br>(required)                                   | (Text) The total number of students who completed, withdrew, or transferred from the program during the reporting period.          |
|---------------------------------------------------------------|----------------------------------------------------------------------------------------------------|
| Number<br>Completed<br>(required)                             | (Text) The total number of students who successfully completed the program during the program year (did not withdraw or transfer). |
| Number<br>Employed in 2nd<br>Quarter After Exit<br>(required) | (Text) Enter the number of students who were employed in the 2nd quarter after leaving the program.                                |
| Number<br>Employed in 4th<br>Quarter After Exit<br>(required) | (Text) Enter the number of students who were employed in the 4th quarter after leaving the program.                                |
| Number Who<br>Attained<br>Credentials<br>(required)           | (Text) Enter the number of students who earned credentials upon completion of the program.                                         |
| Median Earnings<br>in 2nd Quarter<br>After Exit<br>(Required) | (Text) Enter the median <u>quarterly</u> * wage students earned in the 2nd quarter after leaving the program.                      |
| Average Earnings<br>2nd Quarter<br>After Exit<br>(Required)   | (Text) Enter the average <u>quarterly</u> * wage students earned in the 2nd quarter after leaving the program.                     |
| Average Earnings<br>4th Quarter After<br>Exit (required)      | (Text) Enter the average <u>quarterly</u> * wage students earned in the 4th quarter after leaving the program.                     |

Green Country Workforce Development Board is an equal opportunity employer/program. Auxiliary aids and services are available upon request to individuals with disabilities.